Artykuły publikowane w czasopismach, których wydawcą jest Wydawnictwo Uniwersytetu Marii Curie--Skłodowskiej, mają przypisany im numer DOI (identyfikator cyfrowy). Poprawia on widoczność danego artykułu w sieci i zwiększa szansę na cytowania go, dlatego tak ważne jest podawanie DOI w bibliografii. To, czy dana pozycja posiada taki identyfikator, można sprawdzić na stronie http://www.crossref.org/SimpleTextQuery/ wklejając w odpowiednie pole jedną bądź jednocześnie wiele pozycji, do których odnosimy się w naszym artykule. Każdy autor, redaktor ma możliwość sprawdzenia do 1000 pozycji bibliograficznych miesięcznie bez ponoszenia jakichkolwiek kosztów.

System umożliwia zgłaszanie artykułów oraz wprowadzanie metadanych w kilku językach jednocześnie.

Każdy zgłaszany artykuł powinien posiadać: tytuł w języku angielskim (bądź innym języku obcym), streszczenie oraz słowa kluczowe w języku artykułu, streszczenie i słowa kluczowe w języku angielskim (bądź innym języku obcym) oraz bibliografię załącznikową, uzupełnioną o numery DOI.

## Przykład

Ghosh, M.K., M.L. Harter. 2003. A viral mechanism for remodeling chromatin structure in G0 cells. Mol. Cell. 12:255–260, http://dx.doi.org/10.1016/S1097-2765(03)00225-9

## Poniżej znajdziesz podpowiedź, jak poprawnie zgłosić artykuł do czasopisma.

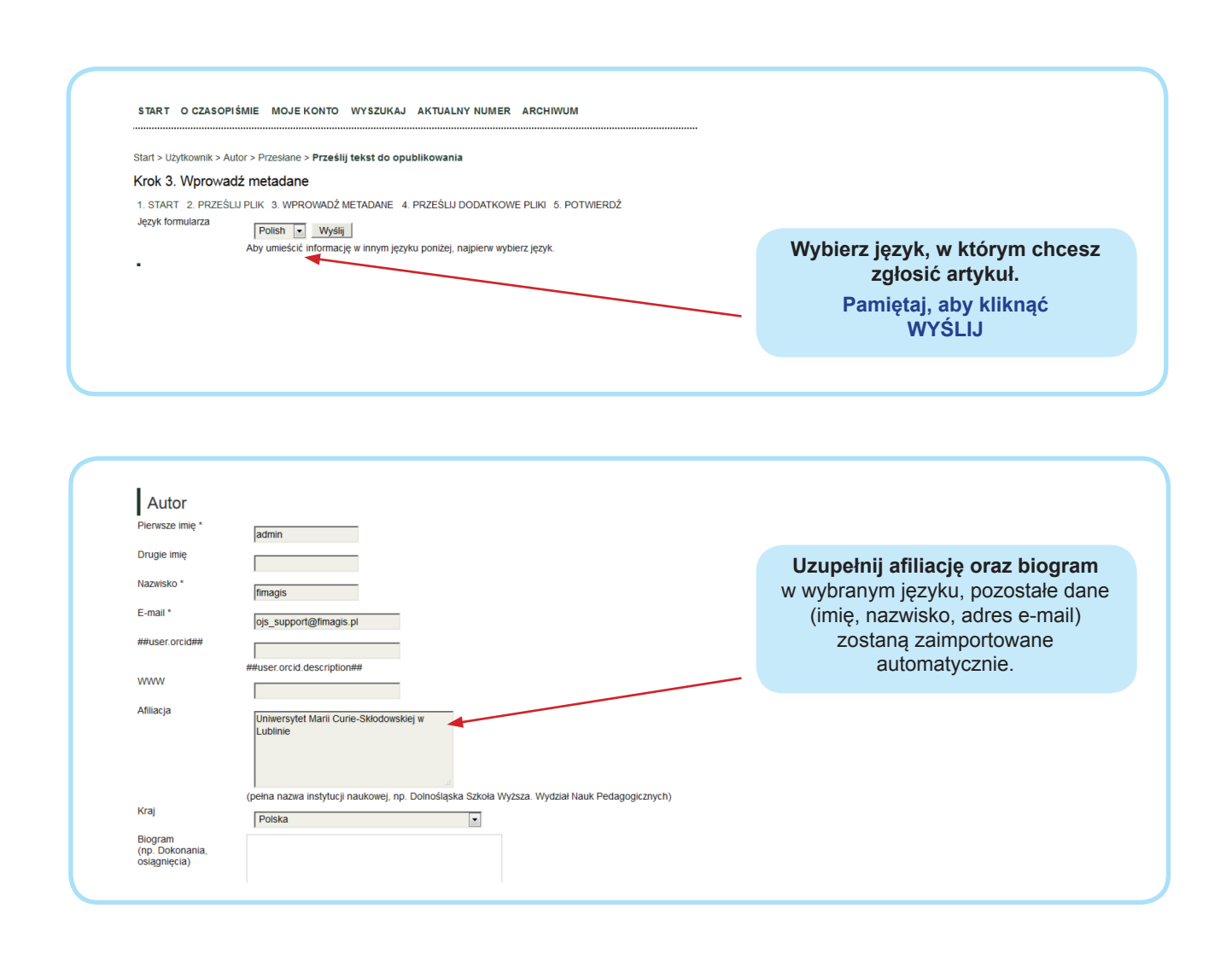

| 1 ⊥ Zmień kolejność wyświetlania autorów.<br>© Główna osoba do kontaktu. Usuń autora<br>Dodaj autora | Tutaj możesz dodawać<br><b>współautorów</b><br>(wskazane jest, aby posiadali oni<br>konto w danym czasopiśmie) |
|----------------------------------------------------------------------------------------------------|----------------------------------------------------------------------------------------------------|
| Tytuł i abstrakt<br>Tytuł * Abstrakt *                                                               | Wprowadź <b>tytuł, abstract</b><br><b>oraz słowa kluczowe</b><br>w języku, który wybrałeś powyżej              |

## Indeksowanie

Podaj slowa kluczowe dla zgloszonego tekstu. Poszczególne slowa kluczowe oddziel za pomocą średnika (np. psychologia nauczania; kinezjologia; pedeutologia). Słowa kluczowe

👗 💫 选 | B 🖌 🖳 🗄 | 🕬 🖉 🎯 🖛 🔲 🌺

| <ul> <li>Należy dostarczyć odpowiedni<br/>bibliograficznych pustym wiersze</li> </ul> | io sformatowaną listę cytowanych prac. Proszę o rozdz<br>em. | zielenie poszczególnych opisów |                                                                                                    |
|---------------------------------------------------------------------------------------|--------------------------------------------------------------|--------------------------------|----------------------------------------------------------------------------------------------------|
| Bibliografia                                                                          |                                                              |                                | Pamiętaj, aby poszczególne pozy-<br>cje były oddzielone od siebie pustyr<br>wierszem oraz miały przypisany num<br>DOI, jeśli taki posiadają. |
|                                                                                       |                                                              |                                |                                                                                                    |

Po wprowadzeniu bibliografii wróć na początek formularza.

Anglojęzyczny formularz dopuszcza wprowadzanie metadanych w innych językach np. j. francuskim.

| Start > Użytkownik > Autor > Przesłane > Prześlij tekst do opublikowania               | Wybierz inny język,                    |
|----------------------------------------------------------------------------------------|----------------------------------------|
| Krok 3. Wprowadź metadane                                                              | w którym przygotowane są metada-       |
| 1. START 2. PRZEŚLU PLIK 3. WPROWADŹ METADANE 4. PRZEŚLUJ DODATKOWE PLIKI 5. POTWIERDŹ | ne (tytuł, abstrakt, słowa kluczowe,   |
| Język formularza                                                                       | biogram, afiliacja). Następnie kliknij |
| English Wyślij                                                                         | WYŚLIJ i uzupełnij formularz o treści  |
| A English                                                                              | w danym języku. Bibliografia wgrana    |
| Polish                                                                                 | w pierwszym formularzu wyświetli się   |
| Informacje w innym tęzyku poniżej, najpierw wybierz język.                             | automatycznie.                         |

Następnie kliknij ZAPISZ aby artykuł został poprawnie wgrany.